### วิธีการขอและลงเวลา Work From Anywhere

|                        | ประวัติส่วนตัว                                                                                                    |                    |                                          |                 |                 |          |    | I     | ครึ่งปียา<br>🕰 สาย: 0 วัน | ก <mark>ครึ่งปีหลั<br/>14 ลา: 2 วั</mark> |
|------------------------|----------------------------------------------------------------------------------------------------|--------------------|------------------------------------------|-----------------|-----------------|----------|----|-------|---------------------------|-------------------------------------------|
| and the state          | ชื่อ - นามสกุล                                                                                                    | : admin system     | (กะงาน: รอบที่ 1)                        | ปฏิทินส่วนบุคคล | ปฏิทินส่วนบุคคล |          |    |       |                           |                                           |
| admin system           | ตำแหน่ง                                                                                                    | : ผู้คุณกระบบ      |                                          | 0               |                 |          |    | 0     |                           |                                           |
|                        | สำนัก/ศูนย/กลุ่ม                                                                                                    | : Fusionsole Co.,  | Ltd.                                     | en.             | ۹.              | Ð,       | ж. | મારૂ. | н.                        | И.                                        |
| Phenagit               | ยาได้/พยาย                                                                                                    | : N/A              |                                          |                 |                 | 1        | 2  | 3     | 4                         | 5                                         |
| , ขอมูลการลา 🧳         | วันที่บรรจุ                                                                                                    |                    |                                          | 6               | 7               | 8 WFA    | 9  | 10    | -11                       | 12                                        |
| ข้อมูล OT 🔷 👌          |                                                                                                    |                    |                                          | 13              | 14              | 15       | 16 | 17    | 18                        | 19                                        |
| แก้ไขเวลามา-กลับ 🖲 💦 👌 |                                                                                                    |                    |                                          |                 |                 |          | 22 |       | 25                        |                                           |
| - ตั้งค่าระบบ 🗧        | ประวัติการมาทำงาน ประจำปี 2563 (ม.ศ ธ.ศ.)                                                                                                    | ประวัติการมาทำง    | กม 5 วันสำสุด                            | 20              | 21              | 22       | 23 | 24    | 25                        | 26                                        |
| กำหนดสิทธิ์ >          |                                                                                                    | วันที              | เวลามา - เวลากลับ                        | 27              | 28              | 29       | 30 | 31    |                           |                                           |
| รายงาน                 | 2                                                                                                    | 08/08/2566         | i                                        |                 |                 |          |    |       |                           |                                           |
| Work From Anuschere    | The second second secon |                    | in mail                                  | ข้อมูลการทำ OT  | 3 รายการล่าย    | ia -     |    |       |                           | = ขอ OT วันหยุ                            |
| work From Anywhere     | a put -                                                                                                    | 31/07/2566         | 00:15:54 - 00:45:54                      | วันที           |                 | ช่วงเวตา |    |       | ศ่าจ้าง OT                | (บาฑ)                                     |
| ออกจากระบบ             |                                                                                                    | 30/07/2566         | 00:18:01 - 22:43:14<br>[22:#5]ae: 25:51] |                 | Taiwubaga       |          |    |       |                           |                                           |
|                        |                                                                                                    | 27/07/2566         | 09:46:50 - 10:16:50                      |                 |                 |          |    |       |                           |                                           |
|                        | an in En us an Es in an is a<br>thu                                                                                                    | a sa sa 23/06/2566 | 08:36:23 -<br> 0 xr#]                    |                 |                 |          |    |       |                           |                                           |

**คำชี้แจง** : ต้องเขียนคำขอ WFA ล่วงหน้าก่อนลงเวลา WFA

- : คำขอสามารถขอในวันเดียวกันกับวันที่จะทำ WFA ได้แต่ต้องเขียนก่อน 08:30 น.
- : กรณีที่ไม่ได้เขียนคำขอล่วงหน้า จะไม่สามารถกดลงเวลา WFA ได้
- : ไม่สามารถเขียนคำขอ WFA ถ้ามีการลางานอยู่ก่อนแล้ว (ต้องไปยกเลิกใบลาเดิมออกก่อน)

## วิธีการเขียนใบคำขอ WFA ไปที่เมนู Work Form Anywhere

- 1. เลือกเมนูเขียนคำขอ WFA
- 2. ระบุวันที่ต้องการ WFA
- 3. กดตกลง

|                    |     | <b>เขียนคำข</b><br>ธิ หน้าแรก          | <b>อ Wi</b><br>เขียน | <b>FA [</b> ส<br>เคำขอ ) | adm<br>WFA | in sys | tem]    |         |         |         |        |    |       |   |                                                                           |
|--------------------|-----|----------------------------------------|----------------------|--------------------------|------------|--------|---------|---------|---------|---------|--------|----|-------|---|---------------------------------------------------------------------------|
| 741A2Hallan        |     | • ขอ Wor                               | k Fron               | n Anyv                   | vhere      |        |         |         |         |         |        |    |       |   | จำนวนวัน                                                                  |
| admin system       |     | <ul> <li>วันที่เริ่ม</li> </ul>        | /สิ้นสุด             |                          |            |        |         |         |         |         |        |    |       |   | 4 วัน                                                                     |
| 🗇 หน้าแรก          |     | L.,,,,,,,,,,,,,,,,,,,,,,,,,,,,,,,,,,,, |                      |                          |            |        |         |         |         |         | ٦      |    |       | , | ภารกิจที่ได้รับมอบหมาย                                                    |
| 👲 ข้อมูลการลา      | >   | <                                      |                      | ส.ค. 25                  | 566        |        |         | _       | n       | .u. 256 | 6      |    | >     |   |                                                                           |
| 🗠 ข้อมูล OT        | >   |                                        | ). W                 | พฤ.                      | ศ.         | ส. อา. | ۹.      | а.      | м.      | พฤ.     | ศ.     | a. | อา.   |   |                                                                           |
| 🖸 ແກ້ໄຫເວລາມາ-ກລັບ | >   | 31                                     | 12<br>89             | 3                        | 4          | 5 6    | 28      | 29      | 30<br>6 | 31<br>7 | 1<br>8 | 2  | 3     |   | • ช่องทางการติดต่อระหว่างการขอ WFA                                        |
| ชิ ตั้งค่าระบบ     | >   | 14                                     | 5 16                 | 17                       | 18         | 19 20  | 11      | 12      | 13      | 14      | 15     | 16 | 17    |   | 098765432                                                                 |
| 🔒 กำหนดสิทธิ์      | >   | 21 2                                   | 2 23                 | 24                       | 25         | 26 27  | 18      | 19      | 20      | 21      | 22     | 23 | 24    |   | *** ระบบระดันหารายการที่เคยบันทึกช่องทางติดต่อครั้งสำลุดมาให้             |
| Be source          |     | 4                                      | 5 6                  | 7                        | 8          | 9 10   | 2       | 3       | 4       | 5       | 6      | 7  | 8     |   | ເອກສາຈແມນ                                                                 |
| Work From Anywhere | ~ < |                                        |                      |                          |            | 15/    | 08/2023 | - 18/08 | /2023   | un      | เล็ก   | ตก | ลง    | 3 | Click here to upload file - 2M (Type: pdf,xls,xlsx,doc,docx,png,jpeg,jpg) |
| > เขียนคำขอ WFA    | 1   | 4                                      | 18                   | /08/2                    | 566        |        | ศุกร์   |         | L.      | ่มวัน   | ~      | ยา | າເລີກ |   | 🥥 ส่งคำขอ 😑 พิมพ์ในด้ายอ                                                  |
| > ประวัติการ WFA   |     |                                        |                      |                          |            |        |         |         |         |         |        |    |       |   |                                                                           |
|                    |     |                                        |                      |                          |            |        |         |         |         |         |        |    |       |   |                                                                           |
| 🔿 ออกจากระบบ       |     |                                        |                      |                          |            |        |         |         |         |         |        |    |       |   |                                                                           |

ภาพที่ 2

- 4. ระบบจะแสดงวันที่ขอทำ WFA (สามารถกดยกเลิกบางวันได้โดยกดที่ยกเลิก ยกเลิก )
- 5. ระบุภารกิจที่ได้รับมอบหมาย
- 6. ระบุช่องทางการติดต่อระหว่างการ WFA
- 7. กดส่งคำขอ

|                          | <b>เขียนคำข</b><br>๗ หน้าแรก | <b>อ WFA [admin</b><br>( เขียนคำขอ WFA | system]                |           |        |                                                                              |
|--------------------------|------------------------------|----------------------------------------|------------------------|-----------|--------|------------------------------------------------------------------------------|
| 274195HSRaft             | oW Gt •                      | k From Anywhere                        |                        |           |        | จำนวนวัน                                                                     |
| admin system             | • วันที่เริ่ม                | /สิ้นสุด                               |                        |           |        | 4 วัน                                                                        |
| 🔓 หน้าแรก                |                              |                                        |                        |           |        | การกิจที่ได้รับมอบหมาย                                                       |
| <u> 2</u> ช้อมูลการลา >  | รอบที่ 1,                    | วันทำการ: (จันทร์, อังคา               | เร, พุธ, พฤหัสบดี, ศุก | หริ       |        | 5                                                                            |
| 💁 ข้อมูล OT 🔷 🔿          | <b>เดิมวัน</b> ตั้งแ         | ค่เวลา: 08:30 - 16:30                  |                        |           |        |                                                                              |
| 🖸 ແກ້ໄຫເວລາມາ-ກລັບ >     | No.                          | วันที่ขอ                               | วัน                    | ระยะเวลา  |        | • ข้องทางการติดต่อระหว่างการขอ WFA                                           |
| 🕸 ตั้งค่าระบบ >          | 1                            | 15/08/2566                             | อังคาร                 | เต็มวัน 🗸 | ຍກເລີກ | 098765432 6                                                                  |
| 🔒 กำหนดสิทธิ์ >          | 2                            | 16/08/2566                             | ησ                     | เต็มวัน 🗸 | ຍກເລີກ | ••• ระบบจะตั้งเหรายการที่แดบบันทึกข่องทางติดต่อครั้งล่าสุดมาให้<br>เอกสรรมบน |
| <b>lin</b> รายงาน        |                              |                                        |                        |           |        |                                                                              |
| 🗿 Work From Anywhere 🛛 🖂 | 3                            | 17/08/2566                             | พฤหัสบดี               | เต็มวัน 🗸 | ยกเลิก | Click here to upload hie - 2M (Type: pdf,xis,xisx,doc,docx,phg,jpeg,jpg)     |
| > เขียนคำขอ WFA          | 4                            | 18/08/2566                             | ศุกร์                  | เต็มวัน 🗸 | ยกเลิก | 🯹 🖉 👘 💭 🗧 ກິມກິໄນທ່ານວ                                                       |
| > ປະະວັທີກາร WFA         |                              |                                        |                        |           | 4      |                                                                              |
| > ลงเวลา WFA             |                              |                                        |                        |           |        |                                                                              |
| 🔿 ออกจากระบบ             |                              |                                        |                        |           |        |                                                                              |

ภาพที่ 3

8. ระบบจะแสดงหน้าจอรายละเอียดคำขอ จากนั้นกดยืนยัน

|                    |             | เ <b>ขียนคำขอ</b><br>อิทน้าแรก | ) <b>WFA [admin</b><br>เขียนค่าขอ WFA | system]               |                                                               |                                                              |                                                              |
|--------------------|-------------|--------------------------------|---------------------------------------|-----------------------|---------------------------------------------------------------|--------------------------------------------------------------|--------------------------------------------------------------|
| AIN THE WALLS      |             | • ขอ Work                      | From Anywhere                         |                       |                                                               | จำนวนวัน                                                     |                                                              |
|                    |             | • วันที่เริ่ม/                 | สับสด                                 |                       |                                                               | 4 วัน                                                        |                                                              |
|                    |             |                                |                                       | 1                     | ยืนยันแ                                                       |                                                              |                                                              |
|                    | 2           | รอบที่ 1.                      | ວັນທຳກາງ: (ຈັນທຸງ, ອັນคາ              | 5, พุธ, พฤ <b>พ</b> ั | o no na                                                       |                                                              |                                                              |
|                    | <b>&gt;</b> | เดิมวัน คัญเต                  | rana 08.30 - 16.30                    |                       | โปรดตรวจสอบข้อมูลคำข                                          | อให้เรียบก่อนส่งคำขอ หากแน่ใจแล้วให้                         |                                                              |
|                    | 5           | No.                            | วันที่ขอ                              | Ť                     | กดที่ปุ่ม "ยืนยัน"                                            |                                                              | /FA                                                          |
| 🕸 ตั้งค่าระบบ      | >           | 1                              | 15/08/2566                            | õvr                   | บระเภท<br>ระหร่างวันที่<br>จำนวน                              | : Work From Anywhere<br>: 15/08/2566 - 18/08/2566<br>: 4 šiu |                                                              |
| 🔒 ถ่าหนดสิทธิ์     | >           | 2                              | 16/08/2566                            | Ŋ                     | การกิจที่ได้รับมอบหมาย<br>ช่องทางการติดต่อระหว่างการขอ<br>WFA | :                                                            | ที่ดีตดโอกรับสายุกระวังที                                    |
|                    |             |                                | 17/00/07/00                           |                       |                                                               |                                                              | unlead file - 201 (Franz will she she she face and late (as) |
| Work From Anywhere | ~           | 3                              | 17/08/2566                            | мди                   |                                                               | 8 Vigita X uniân                                             | chinger up tw. ( the furthermoregoechid?bid?bid?bid?         |

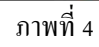

#### กดปิดหน้าต่าง

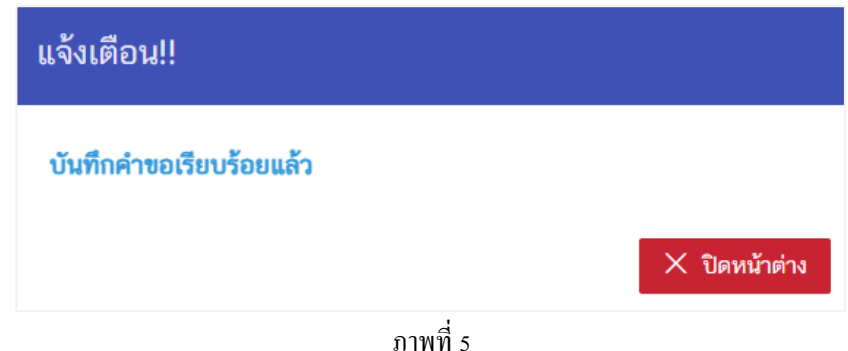

## วิธีการตรวจสอบประวัติการทำ WFA

- ไปที่เมนู Work Form Anywhere
   เลือกเมนูประวัติการทำ WFA

|                          | <b>ประวัติการ</b><br>๗ หน้าแรก / ร | <b>WFA</b><br>ປຣະວັທີກາຣ WFA          |                         |                     |                 |                         |                           |                             |                    |  |  |  |  |
|--------------------------|------------------------------------|---------------------------------------|-------------------------|---------------------|-----------------|-------------------------|---------------------------|-----------------------------|--------------------|--|--|--|--|
| RUNU (ASHONA             | หน่วยงาน                           |                                       | ช่วงวัน                 | ที่ขอ               | ชื่อ - นามสกุลพ | นักงาน                  | ປรະເກກນຸເ                 | คลากร                       |                    |  |  |  |  |
| admin system             | Fusionsole Co.,Ltd.                |                                       |                         |                     |                 |                         | ประเภทบุคลากร 💌           |                             |                    |  |  |  |  |
|                          | สถานะ                              |                                       | ປรະເກ                   | ทรายการ             |                 |                         |                           |                             |                    |  |  |  |  |
| <u> 2</u> ข้อมูลการลา >  | สถาน:                              | ÷                                     | ~ [] <sup>p</sup>       | ່ານອ 📃 คำขอบกเลิก   |                 |                         |                           |                             |                    |  |  |  |  |
| 🗠 ข้อมูล OT 🔰            | ••• เลขที่รายก                     | ารที่ประกอบด้วย X คือคำขอ             | ยกเลิกใบ •••            |                     |                 |                         | ครึ่งปี งปม               | . แรก ครึ่งปี งปม. หลัง ปีง | บประมาณ            |  |  |  |  |
| 🖸 แก้ไขเวลามา-กลับ 💦     |                                    |                                       |                         |                     |                 |                         |                           |                             |                    |  |  |  |  |
| 發 ตั้งค่าระบบ >          | แสดง                               | แสดง 10 ✓ รายการ จากทั้งหมด 11 รายการ |                         |                     |                 |                         |                           |                             |                    |  |  |  |  |
| 🔒 กำหนดสิทธิ์ 🔶          | ประวัติการ                         | รส่งคำขอ                              |                         |                     |                 |                         |                           |                             |                    |  |  |  |  |
| <u>∎</u> รายงาน          | ยกเลิก                             | สถานะ                                 | เลขที่                  | หน่วยงาน            | ชื่อ - นามสกุล  | วันที่ขอ/ขอยกเลิก       | จำนวน<br>วันขอ/<br>วันขาว | วันที่ทำรายการ              | เหตุผลก<br>การขอยเ |  |  |  |  |
| 💿 Work From Anywhere 🔥 🎽 |                                    |                                       |                         |                     |                 |                         | ยกเลิก                    |                             |                    |  |  |  |  |
| > เขียนคำขอ WFA          | ยกเลิก                             | (อนุมัติ)                             | 6600005715 <sup>년</sup> | Fusionsole Co.,Ltd. | admin system    | 14/08/2566 - 14/08/2566 | 0                         | 13/08/2566 09:54:09         |                    |  |  |  |  |
| > ประวัติการ WFA 2       | คำขอ                               |                                       |                         |                     |                 |                         |                           |                             |                    |  |  |  |  |
| > ลงเวลา WFA             | •                                  | [ຍາເລີກ]<br>ພ້ອມພິສີນີອອນັມ: admin    | 6600005713 🖄            | Fusionsole Co.,Ltd. | admin system    | 13/08/2566 - 14/08/2566 | 0                         | 12/08/2566 22:45:14         |                    |  |  |  |  |
| 🔿 ออกจากระบบ             |                                    | system                                |                         |                     |                 |                         |                           |                             |                    |  |  |  |  |
|                          |                                    |                                       |                         | ภาพที่ 6            | ō               |                         |                           |                             |                    |  |  |  |  |

## กรณียกเลิกคำขอ WFA

- 1. ไปที่เมนู Work Form Anywhere
- 2. เลือกประวัติการทำ WFA
- 3. เลือกรายการที่ต้องการยกเลิก จากนั้นกดยกเลิกคำขอ

|                          | <b>ประวัติการ</b><br>๒ หน้าแรก / เ                                           | <b>WFA</b><br>ประวัติการ WFA |                          |                     |                 |                         |                          |                     |                                 |  |  |  |
|--------------------------|------------------------------------------------------------------------------|------------------------------|--------------------------|---------------------|-----------------|-------------------------|--------------------------|---------------------|---------------------------------|--|--|--|
| BUTHINT HERON            | หน่วยงาน                                                                     |                              | ช่วงวัน                  | ที่ขอ               | ชื่อ - นามสกุลพ | นักงาน                  | ประเภทบุค                | าลากร               |                                 |  |  |  |
| admin system             | Fusionsole Co.,Ltd. 👻                                                        |                              |                          |                     |                 |                         | U1                       | ประเภทบุคลากร       |                                 |  |  |  |
| ั<br>ฏิ หน้าแรก          | สถานะ                                                                        |                              | ປາະເທ                    | ประเภทรายการ        |                 |                         |                          |                     |                                 |  |  |  |
| A ข้อมูลการลา >          | สถานะ V Li คำขอยกเลิก                                                        |                              |                          |                     |                 |                         |                          |                     |                                 |  |  |  |
| 🗠 ข้อมูล OT 💦 👌          | ••• แห่ก้านการที่ประกอบด้วย X สือกำานอกเนื้อใบ •••                           |                              |                          |                     |                 |                         |                          |                     |                                 |  |  |  |
| 🖸 แก้ไขเวลามา-กลับ 💦     | א איזע גענע אווי איזע גענע אווי איזע גענע אווי איזע גענע אווי איזע גענע אווי |                              |                          |                     |                 |                         |                          |                     |                                 |  |  |  |
| 🕸 ตั้งค่าระบบ >          | แสดง 10 v รายการจากทั้งหมด 11 รายการ                                         |                              |                          |                     |                 |                         |                          |                     |                                 |  |  |  |
| 🔒 กำหนดสิทธิ์            | ประวัติการ                                                                   | เส่งคำขอ                     |                          |                     |                 |                         |                          |                     |                                 |  |  |  |
| <mark>l⊪</mark> รายงาน   | ยกเลิก                                                                       | สถานะ                        | เลขที่                   | หม่วยงาน            | ชื่อ - นามสกุล  | วันที่ขอ/ขอยกเลิก       | จำนวน<br>วันขอ/<br>วันขอ | วันที่ทำรายการ      | เหตุผลก <sup>.</sup><br>การขอยก |  |  |  |
| 🔆 Work From Anywhere 👆 🚺 |                                                                              |                              |                          |                     |                 |                         | ยกเลิก                   |                     |                                 |  |  |  |
| > เขียนคำขอ WFA          | ยกเดิก                                                                       | [อนุมัติ]                    | 6600005715 <sup>27</sup> | Fusionsole Co.,Ltd. | admin system    | 14/08/2566 - 14/08/2566 | 0                        | 13/08/2566 09:54:09 |                                 |  |  |  |
| > ประวัติการ WFA 2       | - <del>(</del> 5)                                                            |                              |                          |                     |                 |                         |                          |                     |                                 |  |  |  |
| > ลงเวลา WFA             |                                                                              | [ยกเลิก]                     | 6600005713 🖉             | Fusionsole Co.,Ltd. | admin system    | 13/08/2566 - 14/08/2566 | 0                        | 12/08/2566 22:45:14 |                                 |  |  |  |
| 🔿 ออกจากระบบ             |                                                                              | system                       |                          |                     |                 |                         |                          |                     |                                 |  |  |  |
|                          |                                                                              |                              |                          | ภาพที่ ว            | 7               |                         |                          |                     |                                 |  |  |  |

- ระบุเหตุผลการขอยกเลิก
   เลือกวันที่จะยกเลิก
- 6. กดปุ่มส่งคำขอยกเลิก

|               |   | <b>ประวัติการ WFA</b><br>๘ หน้าแรก ประวัติการ W | FA                                          |                                         |                    |            |         |                    |                        |                      |  |  |
|---------------|---|-------------------------------------------------|---------------------------------------------|-----------------------------------------|--------------------|------------|---------|--------------------|------------------------|----------------------|--|--|
| Son States    |   | หน่วยงาน                                        |                                             | ข่างวันที่ขอ                            | ชื่อ - นามสกุลา    | ณักงาน     |         | ประเภทบุคลากร      |                        |                      |  |  |
| admin system  |   | Fusionsole Co.,Ltd.                             | รายละเอี                                    | บด                                      |                    |            |         | U                  | ะเภทบุคลากร            | *                    |  |  |
|               |   | 80112                                           |                                             |                                         |                    |            |         |                    |                        |                      |  |  |
|               | > | 80382                                           | <ul> <li>ระบุเหตุผล<br/>ความยาว`</li> </ul> | การขอยกเลก<br>ไม่เกิน 100 ตัวอักษร 🛛 🕢  |                    |            |         |                    |                        |                      |  |  |
|               | 2 | เลขที่รายการที่ประกอบด้                         |                                             |                                         |                    |            |         | ्रिये में में मांग | una attaliantu mão [3] |                      |  |  |
|               | > |                                                 | แสดง                                        | 10 🗸 รายการ จากทั้งหมด 1 รายการ         |                    |            |         | HNUTUR             | 1211 HING SOM. MAN 0   | DOJEN ILB            |  |  |
| 🕸 ตั้งค่าระบบ | > | แสดง 10 ~ รา                                    | Work Fr                                     | om Anywhere, admin system, หน่วยงาน: Fi | usionsole Co.,Ltd. |            |         |                    |                        |                      |  |  |
| 🔒 กำหนดสิทธิ์ | 2 | ประวัติการส่งคำขอ                               | 6                                           | วันที่ WFA                              | ช่วงเวลา           | จำนวนวัน   |         |                    |                        |                      |  |  |
|               |   | មកតើក #ជ                                        | •                                           | 14/08/2566 [08:30 - 16:30]              | เด็มวัน            | 1          |         | จำนวน<br>วันชอ/    | วันที่ทำรายการ         | เหตุผลก.<br>เหตุผลก. |  |  |
|               | ~ |                                                 | Prev                                        | 1 Of 1 Pages Next                       |                    |            |         | วันขอ<br>ยกเลิก    |                        |                      |  |  |
|               |   | fue                                             |                                             |                                         |                    | N 2        | 08/2566 | 1                  | 13/08/2566 16:44:13    |                      |  |  |
|               |   | អ្វីជារូបចាបិទ<br>sys                           |                                             |                                         |                    | X URMUNRIN |         |                    |                        |                      |  |  |

ภาพที่ 8

## กดปิดหน้าต่าง

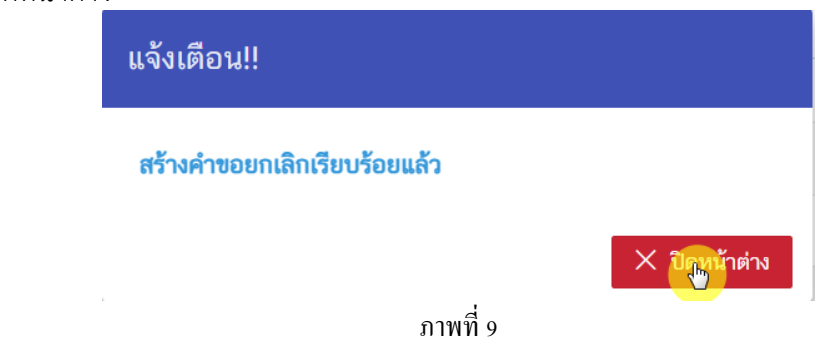

## วิธีการลงเวลา WFA

- 1. ไปที่เมนู Work Form Anywhere
- 2. กดปุ่มลงเวลา WFA
- กดลงเวลาโดยระบุลงเวลาเข้าปฏิบัติงานภายใน 08:30น. และลงเวลาออกจากการปฏิบัติงาน หลังเวลา 16:30 น.

| an the state of the state of th |     | <b>ลงเวลา WFA</b><br>๗ หน้าแรก / ลงเวลา WFA<br>บันทึกลงเวลา Work From Anywhere<br>รันที่เ1 <i>3/8/2</i> 023 |                                                                                                    |       |
|----------------------------------------------------------------------------------------------------|-----|----------------------------------------------------------------------------------------------------|----------------------------------------------------------------------------------------------------|-------|
| admin system                                                                                                    |     |                                                                                                    | and the second second sec |       |
| 🔒 หน้าแรก                                                                                                    |     |                                                                                                    |                                                                                                    |       |
| 🙎 ข้อมูลการลา                                                                                                    |     | แสดง 10 v รายการ จากทั้งหมด 0 รายการ                                                                        |                                                                                                    |       |
| 💁 ข้อมูล OT                                                                                                    |     | ข้อมูลการลงเวลา Work From Anywhere                                                                          |                                                                                                    |       |
| 🖸 แก้ไขเวลามา-กลับ                                                                                                    |     | วันที่บันทึกลงเวลา                                                                                          | เวลาบันทึก                                                                                                    | พิกัด |
| 💱 ตั้งค่าระบบ                                                                                                    |     |                                                                                                    | ไม่พบข้อมูล                                                                                                    |       |
| 🔒 กำหนดสิทธิ์                                                                                                    |     | Prev 1 Of 0 Pages Next                                                                                      |                                                                                                    |       |
| <u>lh</u> รายงาน                                                                                                    |     |                                                                                                    |                                                                                                    |       |
| S Work From Anywhere                                                                                                    | ~ { |                                                                                                    |                                                                                                    |       |
| > เขียนคำขอ WFA                                                                                                    |     |                                                                                                    |                                                                                                    |       |
| > ประวัติการ WFA                                                                                                    |     |                                                                                                    |                                                                                                    |       |
| > ลงเวลา WFA                                                                                                    |     |                                                                                                    |                                                                                                    |       |
| 🔿 ออกจากระบบ                                                                                                    |     |                                                                                                    |                                                                                                    |       |
|                                                                                                    |     |                                                                                                    | d                                                                                                    |       |

ภาพที่ 10

#### รายงาน

1. ไปที่เมนูรายงาน

2. เลือกรายงานการลงเวลาปฏิบัติงาน

| at the state of the state of th |   | รายงาน<br>ฒิพบันธร∂ ไ⊯ รายงาม<br>รายชื่อรายงาน |  |  |  |  |  |  |  |
|----------------------------------------------------------------------------------------------------|---|------------------------------------------------|--|--|--|--|--|--|--|
| admin system                                                                                                    |   | ร <mark>า ธุวนการลงเวลาปฏิบัติงาน</mark>       |  |  |  |  |  |  |  |
| 🔂 หน้าแรก                                                                                                    |   | <u> </u>                                       |  |  |  |  |  |  |  |
| 🙎 ข้อมูลการลา                                                                                                    | > | รายงานข้อมูลการมาปฏิบัติงานรายเดือน            |  |  |  |  |  |  |  |
| 🗠  ข้อมูล OT                                                                                                    | > | เหงานการองเวลาไป-กลับ                          |  |  |  |  |  |  |  |
| 🖸 ແກ້ໄຫເວລາມາ-ກລັບ                                                                                                    | > |                                                |  |  |  |  |  |  |  |
| 🕸 ตั้งค่าระบบ                                                                                                    | > | รายงานข้อมูลการมาปฏิบัติงานศันหาแบบช่วงเดือน   |  |  |  |  |  |  |  |
| 合 กำหนดสิทธิ์                                                                                                    | > |                                                |  |  |  |  |  |  |  |
|                                                                                                    |   | รายงานการลงเวลาในวันหยุด                       |  |  |  |  |  |  |  |
| O Work From Anywhere                                                                                                    | > | รายงานประวัติการลา                             |  |  |  |  |  |  |  |
| 🔿 ออกจากระบบ                                                                                                    |   |                                                |  |  |  |  |  |  |  |
|                                                                                                    |   | รายงานสรุปประวัติการลา                         |  |  |  |  |  |  |  |

ภาพที่ 11

# ระบบแสดงข้อความ Work From Anywhere ในช่องหมายเหตุ

|                    |   | <b>รายงานเ</b><br>๗ หน้าแรก | <b>าารลงเวลาปฏิบัติงาน</b><br>۱/ 🖿 รายงาน / รายงานการลง | ເວລາປฏิบัติงาน             |                             |          |                   |               |               |                                 |  |
|--------------------|---|-----------------------------|---------------------------------------------------------|----------------------------|-----------------------------|----------|-------------------|---------------|---------------|---------------------------------|--|
| 274IA2ASUSU        |   | หน่วยงาน                    | 1                                                       | ส่วน/ฝ่าย                  |                             |          | ประเภทบุคลากร     |               | ตำแหน่งงาน    |                                 |  |
| admin system       |   | Fusio                       | onsole Co.,Ltd.                                         | •                          |                             | Ŧ        | ข้าราชการ         | *             | ผู้ดูแลระบบ   | Ŧ                               |  |
|                    |   |                             | ชื่อ-นามสกุล                                            |                            | ช่วงวันที่ลงเวลา            |          | ประเภทวันทำงา     | น             |               |                                 |  |
| 0 #011000500       | > |                             | ระบุบางส่วนของชื่อ ห                                    | รือ นามสกุล                | 01/10/2565 - 13/0           | )8/2566  | ทำงานปก           | ติ 🗌 สาย [    | ขาด           |                                 |  |
| 🛆 ออฟูกการกา       |   |                             |                                                         |                            |                             |          | 🗌 ลา 📃            | กลับก่อน      |               |                                 |  |
| 🗠 ข้อมูล OT        | > |                             |                                                         |                            |                             |          | 📃 มาสายแล         | ะกลับก่อน 🗌 ' | ไม่ลงเวลากลับ |                                 |  |
| 🖸 ແກ້ໄขເວລາມາ-ກລັບ | > |                             |                                                         |                            |                             |          | 📃 ไม่ลงเวลา       | มา 🔽 WFA      |               |                                 |  |
| 🕸 ตั้งค่าระบบ      | > |                             |                                                         |                            |                             |          |                   |               |               |                                 |  |
| 🔒 กำหนดสิทธิ์      | > | ข้อมูลกา                    | ารลงเวลาปฏิบัติงาน ตั้งแต่วัน                           | ที่ 01 ตุลาคม 2565 - 13 สิ | งหาคม 2566                  |          |                   |               | 😑 ส่งออก      | PDF 🗵 ส่งออก Excel              |  |
| <u>ให</u> รายงาน   |   | No.                         | ชื่อ-สกุล                                               | หน่วยงาน                   | วันที่                      | กะงาน    | เวลามา - เวลากลับ | สถานะ         | จำนวนชั่วโมง  | หมายเหตุ                        |  |
| Work From Anywhere | > | 1                           | admin system                                            | Fusionsole Co.Ltd.         | ศกร์                        | รอบที่ 1 | -                 | WFA           | 0 นาที        | Work From Anywhere              |  |
| 🕐 ออกจากระบบ       |   |                             |                                                         |                            | 11/08/2566                  |          |                   |               |               | [เต็มวัน]                       |  |
|                    |   | 2                           | admin system                                            | Fusionsole Co.,Ltd.        | <b>อังคาร</b><br>08/08/2566 | รอบที่ 1 |                   | WFA           | 0 นาที        | Work From Anywhere<br>[เต็มวัน] |  |
|                    |   | ✓                           | 1 Of 1 Pages Nex                                        | t                          |                             |          |                   |               |               | Þ                               |  |

ภาพที่ 12